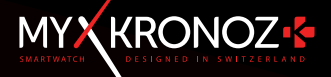

# -BEDIENUNGSANLEITUNG-

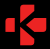

ZeTime

## DIE ERSTE SMARTWATCH OHNE KOMPROMISSE

Vielen Dank dafür, dass Sie eine MyKronoz ZeTime gewählt haberi Jettz gehören Sie zur globalen Familie der ZeTime-Besitzer, die sich für diesen kompromissiosen Begleiter und somit dafür entschieden haben, gemeinsam mit uns die Regeln der traditionellen Smartwatches zu sprengen. Die ZeTime stammt aus der Schweiz, dem Heimatand der traditionellen Uhrenfertigung. Dort wurde sie mit viel Sorgfät und Leidenschaft erdacht und entwicket – ausschließlich mit dem Benutzer im Sinn. Dank der Materialien hochster Gualität und ihrer Technologie ist die ZeTime inhur nur eine ganz erstaunliche Smartwatch, sondern darüber hinaus ein schones Stück der Juweilerskunst, das Sie Tag für Tag stotz tragen werden.

Edelstahl-Uhrengehäuse: Die ZeTime ist in hochlegiertem Edelstahl in sechs Farben erhältlich. So passt sie sich Ihrem Stil und Geschmack an, und was noch wichtiger ist: Sie bürgt für eine lange Lebensdauer.

Natürliches Saphirglas: Um in der ZeTime die bestmögliche Uhr Wirklichkeit werden zu lassen, war es unsere Pflicht, keine Zugeständnisse bei der Glassorte zuzulassen. Daher wählten wir ein besonderes Saphirglas, das hervorragend mit unserem individuellen Touch Panel zusammerwirkt.

Individueller TFT-Bildschirm und intelligente Bewegungen: In unserer revolutionären Smartwatch mussten wir etwas erzleien, was niemandem vorher gelang. Es galt eine Uhr mit einer vollkommen runden TFT-Anzeige anzufertigen, deren intelligente mechanische Bewegungen von einer CPU gesteuert werden. Das Ergebnis ist atemberaubend und bietet dem Benutzer eine absolut einzigartige Erfährung.

5-ATM-Zertifikat: Unsere Uhren begleiten uns fast überallhin. Das berücksichtigten wir beim Bau der ZeTime: Sie bietet Höchstleitung in allen denkbaren Umgebungen, insbesondere im Wasser.

Bis zu 30 Tage Batteriedauer: Unser firmeneigenes Betriebssystem sichert die völlige Kompatibilität mit Android- und IOS-Geräten. Außerdem bietet die ZeTime eine bisher von keiner Smartwatch erreichte Batteriedauer: drei Tage im vollen Smartwatch-Modus und weitere 30 Tage nach Abschalten des Bildschirms. So geht Ihnen garantiert niemals der "Säff" aus, um der aktuellen Uhrzeit zu folgen.

## INHALTSVERZEICHNIS

|     | Laden                    | - 08 - |
|-----|--------------------------|--------|
|     | Batteriedauer            | - 09 - |
|     | Konfiguration            | - 10 - |
|     | Kalibrierung             | - 11 - |
|     | Systemanforderungen      | - 12 - |
|     | Ankommende Anrufe        | - 13 - |
|     | Entgangene Anrufe        | - 14 - |
|     | SMS                      | - 15 - |
|     | Benachrichtigungen       | - 16 - |
| 10. | Erinnerungen             | - 17 - |
|     | Aktivität                | - 18 - |
| 12. | Untätigkeitswarnungen    | - 22 - |
|     | Herzfrequenz             | - 23 - |
|     | Schlaf-Funktion          | - 24 - |
|     | Alarm                    | - 25 - |
|     | Kamera-Fernbedienung     | - 26 - |
| 17. | Musik-Fernbedienung      | - 27 - |
|     | Anti-Verlust-Funktion    | - 28 - |
|     | Wettervorhersage         | - 28 - |
| 20. | Stoppuhr                 | - 29 - |
| 21. | Zeitmesser (Timer)       | - 31 - |
| 22. | Finde mein Handy         | - 31 - |
| 23. | Individuelle Einstellung |        |
|     | Ihrer Smartwatch         | - 32 - |
| 24. | Zeitzone des Wohnorts    | - 32 - |
| 25. | Handbewegung             | - 33 - |
|     | Linkshänder-Modus        | - 33 - |
| 27. | Nachtmodus               | - 34 - |
|     | Einstellungen            | - 35 - |
| 29. | Firmware-Aktualisierung  | - 36 - |
| 30. | Armband                  | - 37 - |
|     | Zubehör                  | - 38 - |
| 32. | Technische Daten         | - 39 - |

į

## ÜBERSICHT

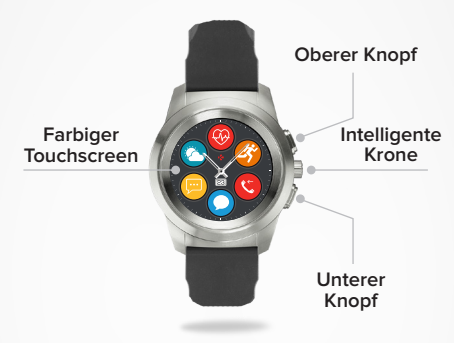

#### OBERER KNOPF

Mit einem Knopfdruck lassen Sie die Anzeige aufleuchten, kehren von jedem beliebigen Menü zur Startseite zurück oder stellen die Uhr in den Standby-Modus.

#### UNTERER KNOPF

- An diesem Knopf lassen Sie die Anzeige aufleuchten, gehen in der Menüstruktur einen Schritt zurück, verlassen ein Menü oder rufen von Ihrer Startseite aus Ihre Kalendereinträge ab.
- Ein- und Ausschalten der Uhr (ON/OFF): Drücken Sie diesen Knopf und halten Sie ihn gedrückt.

#### OBERER UND UNTERER KNOPF

Das Gerät zurückstellen: Drücken Sie den oberen und den unteren Knopf und halten Sie beide zehn Sekunden lang gedrückt. Wamung: Bei diesem Vorgang gehen alle gespeicherten Daten verloren.

#### I INTELLÍGENTE KRONE

- Mit Drehungen der intelligenten Krone navigieren Sie durch das Hauptmenü.
- · Drücken Sie auf die Krone, um eine App auszuwählen.
- Mit einem doppelten Druck stellen Sie die Uhrzeiger manuell auf 9:15 Uhr
- Mit einem doppelten Druck aktivieren Sie den Nachtmodus (am Standby-Bildschirm).

## GRUNDOPERATIONEN AM TOUCHSCREEN

## AM ZIFFERBLATT

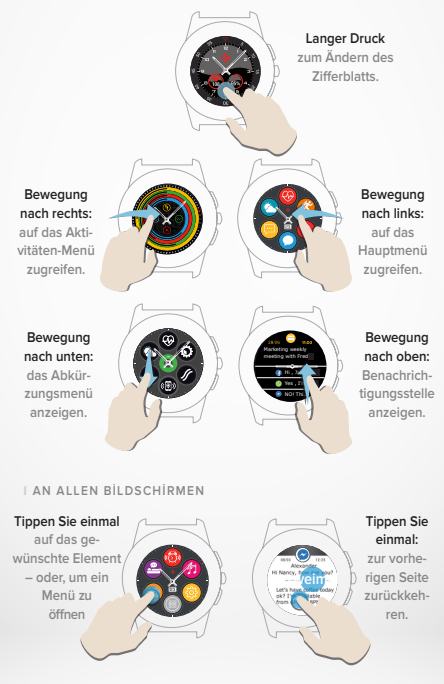

## OPERATIONEN MIT DER INTELLIGENTEN KRONE

Die intelligente Krone der ZeTime verbessert das Erlebnis der Navigation durch die Menüs. Ausgehend von vielen unterschiedlichen Bildschirmen können Sie Elemente auswählen, navigieren oder Einstellungen vornehmen. Ein Druck auf die Krone bestätigt Ihre Wahl.

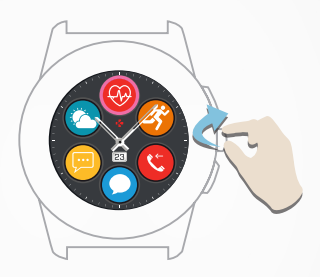

#### Drehen Sie die Krone,

um durch das Hauptmenü zu navigieren.

#### Drücken Sie auf die Krone,

um eine App auszuwählen.

#### Drücken Sie zweimal,

um die Uhrzeiger, ausgehend von jedem Bildschirm, manuell auf 9:15 Uhr zu stellen.

### Drücken Sie einmal,

um den Nachtmodus zu aktivieren (vom Standby-Bildschirm).

- 6 -

## ABKÜRZUNGEN

Mit einer Wischbewegung nach unten am Hauptzifferblatt gelangen Sie zu den ZeTime-Abkürzungen.

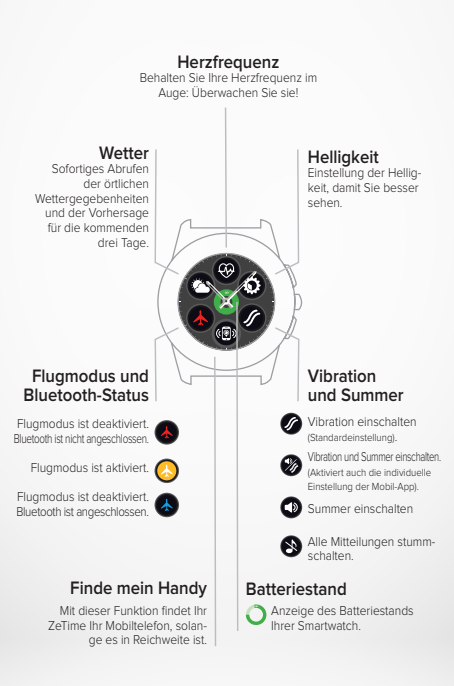

Wir empfehlen, vor der ersten Benutzung Ihre ZeTime etwa 90 Minuten lang zu laden.

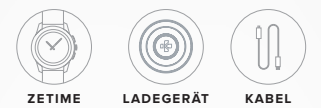

- 1. Legen Sie die Rückseite Ihrer ZeTime ans Ladedock.
- 2. Stecken Sie das USB-Kabel ins Ladegerät ein.
- Schließen Sie das größere Ende des USB-Kabels an eine USB-Stromquelle an.
- Eine Batterieanzeige weist auf den laufenden Ladevorgang hin. Bei voll geladenem Gerät füllt sich die Anzeige grün aus.
- 5. Entfernen Sie das Ladekabel, sobald die ZeTime geladen ist.

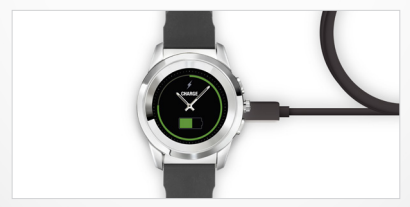

Ihre ZeTime läuft etwa drei Tage im Smartwatch-Modus und weitere 30 Tage im traditionellen Modus.

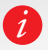

Bei niedrigem Batteriestand erscheint ein entsprechendes Symbol an der Anzeige.

## 2.BATTERİEDAUER

Ihre ZeTime operiert mit einer einzigen Batterie: Sie versorgt die Digitalanzeige und die analogen Bewegungen auf äußerst energieeffiziente Weise. So sind bis zu 30 Tage Batteriedauer nach einem einzigen Laden möglich.

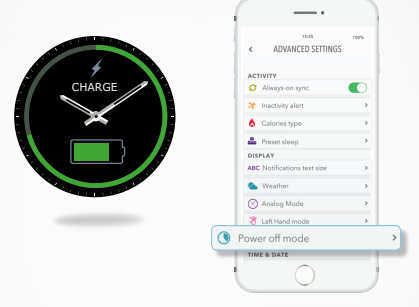

Nach dem gänzlichen Aufladen läuft Ihre ZeTime drei Tage im vollen Smartwatch-Modus: Sie erfasst Ihre Aktivitäten und weist Sie auf eingehende Mitteilungen und Anrufe hin.

Sobald der Batteriestand auf einen bestimmten Mindestwert sinkt, schaltet die ZeTime automatisch die Smartwatch-Funktionen aus und steht weitere 30 Tage lang mit der intelligenten Bewegungsfunktion zur Verfügung.

Während dieser 30 Tage zeigt die Uhr nur die Ortszeit an; ihre weiteren Funktionen sind nicht verfügbar.

Es steht Ihnen frei, die Erfassung der Aktivitäten in diesem analogen Modus zu betreiben, aber das beeinträchtigt die Gesamt-Batteriedauer. Sie können diesen Vorgang an den erweiterten Einstellungen der Mobil-App. Einstellen (Power-Aus-Modus > Umzeiger und Aktivitäten-Erfassung laufen).

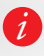

Die smartwatch-Betriebsdauer von drei Tagen ist ein Schätzwert, der auf durchschnittlichen Benutzungsdaten beruht. Viele Funktionen – darunter die Herzfrequenz-Erfassung und der Touchschen – verbrauchen vergleichsweise viel Energie, was die Bateriedauer beeinflusst.

## 3.EINSTELLUNGEN

Beim ersten Einschalten fordert Ihre ZeTime Sie auf, die ZeTime Mobil-App auf Ihr Smartphone herunterzuladen und damit die erstmalige Einstellung (Konfiguration) auszuführen.

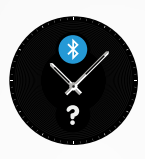

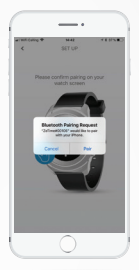

#### EINSTELLUNG IHRER ZETIME

- 1. Vergewissern Sie sich, dass die Bluetooth-Funktion Ihres Mobiltelefons aktiviert ist.
- Laden Sie die ZeTime Mobil-App von der App-Store oder der Google Play-Store herunter.
- 3. Öffnen Sie die ZeTime Mobil-App auf Ihrem Smartphone. Registrieren Sie sich, wenn Sie ein neues Mitglied sind, oder melden Sie sich bei Ihrem Benutzerkonto an. Geben Sie Ihre persönlichen Daten ein und befolgen Sie dann die Anweisungen am Bildschrim.
- Stellen Sie sicher, dass Sie Ihre ZeTime zur Hand haben, und wählen Sie sie aus der Geräteliste aus.
- Eine Pairing-Anforderung erscheint auf Ihrem Smartphone. Akzeptieren Sie sie mit einem Klick auf Pair.
- Dann erhalten Sie eine Pairing-Anfrage auf Ihrer ZeTime-Anzeige. Tippen Sie auf die Anzeige, um das Pairing zu akzeptieren.
- Nach dem erfolgreichen Pairing Ihrer ZeTime erhalten Sie Mitteilungen an beiden Geräten.

Nach beendeten Einstellungen werden Sie möglicherweise aufgefordert, eine neue Version der Unren-Firmware zu installerten. Wir empfehlen Ihnen dingend, diesen Schritt vor der Verwendung Ihrer Zefime auszuführen. Damit vergewissen Sie sich, dass die aktuelle Software auf Ihrem Greit Installert ist, und nutzen auch die neuesten Funktionen. Sorgen Sie däfür, dass Ihr Smartphone für die Aktualisierung über mindestens 30 % Batteneistand verfügt.

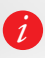

Nach dem estmaligen Paring stellt die ZeTime automatisch eine Verbindung zu Interm Mohltechn her, sofern es eingeschattet ist und sich innehalb der Rechtweite befindet. Wenn Sie Ihre ZeTime mit einem anderen Konto oder Smatphone "pairen" möchten, müssen Sie zunächst das bestehende Paring enffmene. Gehen Bei heizzu and der Möhl-App zu Einstellungen > Klicken Sie auf ZeTime "entpairen". Wiederholen Sie dann den oben beschriebenen Palrinva/vorano.

## 4.KALİBRİERUNG

Bei der Einstellung werden Sie auch zum Kalibrieren der Uhrzeiger aufgefordert. Dieser Schritt ist notwendig, denn nur so gewährleisten Sie die einwandfreie Synchronisierung Ihrer Uhr mit Ihrem Smartphone.

Bewegen Sie zur Kalibrierung die Zeiger, indem Sie langsam mit dem Finger über das virtuelle Zifferblatt des Smartphones streichen. Verwenden Sie zur Feineinstellung der Zeigerposition die Symbole + und - auf dem Smartphone-Bildschirm.

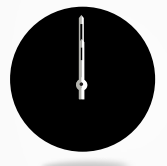

Stellen Sie den Stundenzeiger auf den roten Punkt oben am Bildschim (zwölf Uhr) und richten Sie den Minutenzeiger auf den Stundenzeiger aus. Mit einem Druck auf WEITER synchronisieren Sie Ihre ZeTime mit Ihrem Smartphone.

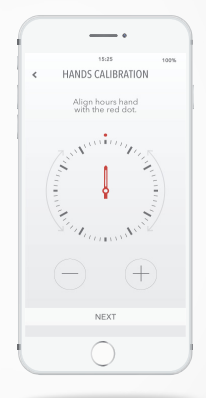

Sie können die Uhr nach der Einstellung direkt an ihrer eigenen Anzeige kalibrieren oder in folgenden Schritten mithilfe der Mobil-App kalibrieren:

- Öffnen Sie die App.
- Klicken Sie auf Einstellungen und nachfolgend auf Erweiterte Einstellungen.
- Klicken Sie dann auf Kalibrierung und befolgen sie die Anweisungen am Bildschirm.

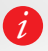

Wenn Sie in eine andere Zeitzone reisen, vergessen Sie nicht, Ihre Uhr mit der Mobil-App zu synchronisieren, damit sie sich automatisch auf die Ortszeit stellt. Um Ihre Uhr sachgerecht einzustellen und zu verwenden, müssen Sie die ZeTime Mobil-App auf Ihrem Smartphone installieren.

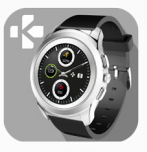

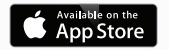

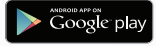

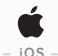

iOS 8+ Geräte mit Bluetooth 4.0 BLE

iPhone 4s, 5, 5c, 5s, 6, 6s, 6s plus, 7, 7 plus, 8, 8 plus und X iPad (3, 4. und 5. Generation), iPad Mini, iPod touch (5. Generation)

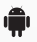

- ANDROID -

Bestimmte Android 5.0 + Geräte, die Bluetooth 4.0 BLE unterstützen.

Sie finden die aktuelle Kompatibilitätsliste unter www.mykronoz.com.

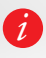

Sobald die ZeTime-App erfolgreich auf Ihrem Smartphone installiert ist, synchronisiert Ihre ZeTime SMS-Nachrichten, E-Mails, Nachrichten aus den sozialen Medien, Kalendereinträge und private Erinnerungsmeldungen.

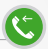

Wenn ein Anruf eingeht, erhalten Sie an Ihrem ZeTime eine Mitteilung. Sie können den Anruf vom Handgelenk aus annehmen oder ablehnen. Der Anruf geht zu Ihrem Smartphone, nicht zur Uhr.

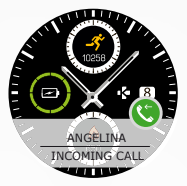

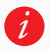

Android-Benutzer können mit einer voreingestellten Kurzmitteilung einen Anruf beantworten oder ein Emoji direkt von der Uhr senden (für IOS-Benutzer nicht verfügbar).

## 7.ENTGANGENE ANRUFE

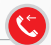

Sie sehen die entgangenen Anrufe an der Benachrichtigungsstelle und an der App der Uhr für verpasste Anrufe.

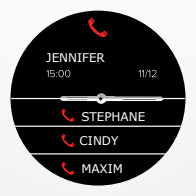

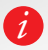

Mit einem langen Druck auf den Bildschirm löschen Sie Ihre entgangenen Anrufe.

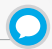

Mit ZeTime können Sie vom Handgelenk aus SMS empfangen und lesen. Dank der firmeneigenen intelligenten Bewegungsfunktion spürt die ZeTime die Bildschirmanzeige auf und stellt die Zeiger horizontal, um die Sicht zu optimieren und den Text so leserlich wie möglich wiederzugeben.

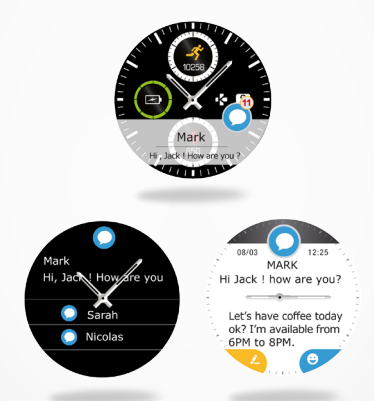

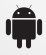

Schnellantwort (nur Android): Sie können Emojis oder voreingestellte Kurzantworten direkt an Ihrer ZeTime abrufen. Außerdem können Sie mit der Mobil-App auch Ihre eigenen Kurzantworten entwerfen.

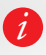

Möchten Sie alle SMS-Mitteilungen löschen? Dann gehen Sie zur SMS-Liste und drücken Sie lange auf den Bildschirm. Um eine bestimmte SMS zu löschen, wählen Sie diese an und schieben Sie sie mit dem Finger nach links.

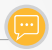

ZeTime empfängt praktisch alle an Ihrem Telefon eintreffenden Mitteilungen.

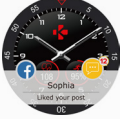

Jede Mitteilung erscheint mit dem entsprechenden Zeichen, das die Mitteilungsart angibt, am gerade ausgewählten Zifferblatt. Einige Mitteilungen sind mit einem allgemeinen blauen Symbol gekennzeichnet.

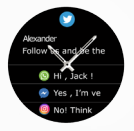

So lesen Sie eine Benachrichtigung: Berühren Sie einfach die entsprechende Zone des Bildschirms; die Benachrichtigung öffnet sich sofort.

> JENNIFER Hi Nancy, how are you? Let's have coffic ocay ok? I'm availabl

Mit einer Bewe-

gung nach links löschen Sie die

Benachrichtigung,

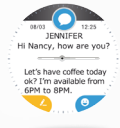

Die Zeiger entfernen sich automatisch vom Text, um Ihnen das Lesen zu erleichtern.

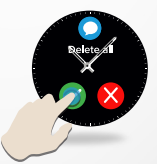

Mit einem lang anhaltenden Druck auf die Liste löschen Sie alle Benachrichtigungen.

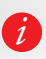

Kalendereinträge: Die ZeTime ordnet die Einträge in Ihrem Kalender. Sie sehen die nächsten 16 Termine auf ihrer ZeTime. Außerdem weist hre Smartwatch auf demnächst anstehende Veranstaltungen hin. Mit einer Wischbewegung ignorieren Sie einen angezeigten Termin.

## BENACHRICHTIGUNGS-EINSTELLUNGEN:

Sobald Sie Ihre ZeTime Mobil-App öffnen und im Einstellungsmenü die Benachrichtigungen auswählen, erscheint folgende Anzeige:

|                                                                                                    |                                                                         |                                                               |                          | 100%       |
|----------------------------------------------------------------------------------------------------|-------------------------------------------------------------------------|---------------------------------------------------------------|--------------------------|------------|
| <                                                                                                    |                                                                         | NOTIFIC                                                       | ATIONS                   |            |
|                                                                                                    | -                                                                       |                                                               |                          |            |
| 6                                                                                                    | Calls                                                                   |                                                               |                          | U,         |
| C                                                                                                    | Misse                                                                   | d Calls                                                       |                          | •          |
| •                                                                                                    | SMS                                                                     |                                                               |                          | <b>(</b> ) |
| ۲                                                                                                    | Email                                                                   |                                                               |                          | •          |
|                                                                                                    | Social                                                                  | Media                                                         |                          | •          |
|                                                                                                    | Calen                                                                   | dar Event                                                     |                          | 0)*        |
| ⚠                                                                                                    | Anti-L                                                                  | ost                                                           |                          | <b>)</b> , |
|                                                                                                    |                                                                         |                                                               |                          |            |
|                                                                                                    |                                                                         |                                                               |                          |            |
|                                                                                                    |                                                                         |                                                               |                          |            |
| 3                                                                                                    |                                                                         |                                                               | Ø                        | ţ.         |
| Dashb                                                                                                    | ioard                                                                   | Goals                                                         | Reminden                 | Settings   |
|                                                                                                    |                                                                         |                                                               |                          |            |
|                                                                                                    |                                                                         | 15:3                                                          | 15                       | 100%       |
| <                                                                                                    |                                                                         | NOTIFIC                                                       | 15<br>ATIONS             | 100%       |
| <<br>Sele                                                                                                    | ect you                                                                 | 15:<br>NOTIFIC                                                | ations                   | 100%       |
| ۲<br>Sele                                                                                                    | ect you<br>Silent                                                       | 15::<br>NOTIFIC                                               | es<br>ATIONS<br>ed alert | 100%       |
| <<br>Sele<br>چ د                                                                                                    | ect you<br>Silent<br>Vibration                                          | notific                                                       | ed alert                 | 100%       |
| <<br>Sele<br>\$ 9<br>\$                                                                                                    | ect you<br>Silent<br>Vibration<br>Sound                                 | notifica<br>n preferre                                        | es<br>ATIONS<br>ed alert | 100%       |
| <<br>Sela<br>\$<br>\$<br>\$<br>\$<br>\$<br>\$<br>\$<br>\$<br>\$<br>\$<br>\$<br>\$<br>\$<br>\$<br>\$<br>\$<br>\$<br>\$<br>\$ | ect you<br>Silent<br>Vibration<br>Sound<br>Sound                        | 15:<br>NOTIFIC<br>r preferre                                  | ad alert                 | 100%       |
| <<br>Sela<br>3 (1)<br>4) (1)<br>7/1 (1)<br>7/1 (1)<br>7/1 (1)                                                               | ect you<br>Silent<br>Vibration<br>Sound<br>Sound<br>Vibratio            | 19:3<br>NOTIFIC<br>r preferre<br>h<br>+ Vibratio<br>n x2      | es<br>ATIONS<br>ed alert | 100%       |
| <<br>Seli<br>3 :<br>3 :<br>3 :<br>3 :<br>3 :<br>3 :<br>3 :<br>3 :<br>3 :<br>3 :                                             | ect you<br>Silent<br>Vibration<br>Sound<br>Sound<br>Vibratio<br>Sound : | 18d<br>NOTIFIC<br>r preferre<br>+ Vibratio<br>n x2<br>c2      | es<br>ATIONS<br>ed alert | 109%       |
| <<br>Selu<br>3<br>3<br>4<br>3<br>3<br>4<br>3<br>3<br>4<br>3<br>4<br>3<br>4<br>3<br>4<br>3<br>4<br>3<br>4                    | ect you<br>Silent<br>Vibration<br>Sound<br>Vibratio<br>Sound :          | 18:<br>NOTIFIC<br>r preferre<br>+ Vibratio<br>n x2<br><2      | es<br>ATIONS<br>ed alert | 1095       |
| <<br>Seli<br>ای :<br>ای :<br>ای :<br>ای :<br>ای :<br>ای :<br>ای :<br>ای :                                                   | ect you<br>Silent<br>Vibration<br>Sound<br>Vibratio                     | 184<br>NOTIFIC<br>r preferre<br>n<br>+ Vibratio<br>n ×2<br><2 | es<br>ATIONS<br>ed alert | 100%       |
| <<br>Sela<br>3 :<br>3 :<br>3 :<br>3 :<br>3 :<br>3 :<br>3 :<br>3 :<br>3 :<br>3 :                                             | ect you<br>Silent<br>Vibration<br>Sound<br>Sound<br>Vibratio            | 18:<br>NOTIFIC<br>r preferre<br>+ Vibratio<br>n x2<br>x2      | ed alert                 | 100%       |

Mit einem Klick auf den jeweiligen grünen Knopf aktivieren oder deaktivieren Sie eine bestimmte Art von Benachrichtigungen.

Für jede Sorte von Benachrichtigungen können Sie die Signalisierung einstellen: Klingeln, Vibration oder stumm. Tippen Sie einfach auf die gewünschte Art der Benachrichtigung. Dann kommt das Einstellmenü zum Vorschein.

## 10.ERINNERUNGEN

0

An der ZeTime Mobil-App können Sie Erinnerungen einstellen und verwalten. Geben Sie dort bis zu zehn Erinnerungen vor und ordnen Sie ihnen die gewünschten Typen, Zeiten und Vorgaben zu. Für jede Erinnerung können Sie die gewünschte Signalisierung einstellen: Klingelton, Vibration oder Beides. Mit einem einfachen Antippen Ihrer ZeTime stellen Sie die Erinnerung ab. Falls Sie das nicht tun, wiederholt sich der Alarm nach zwei Minuten.

EINSTELLEN EINER ERINNERUNG

- Öffnen Sie die ZeTime Mobil-App.
- Klicken Sie auf das Erinnerungs-Tab.
- Stellen Sie ihren bevorzugten Erinnerungstyp ein.
- Geben Sie Datum und Uhrzeit der Erinnerung ein.
- Wählen Sie die Art der Signalisierung aus.

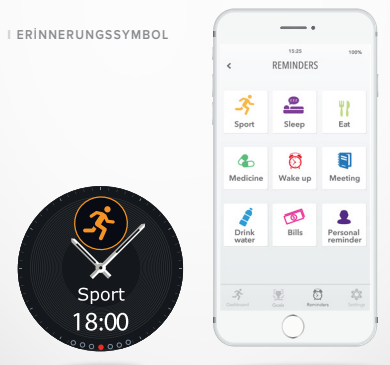

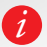

Nach der Einstellung finden Sie Ihre Erinnerungen im entsprechendenMenü der ZeTime.

## 11. AKTIVITÄTEN

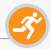

Die ZeTime erfasst automatisch Ihre Aktivitäten über den ganzen Tag. Auf dem Hauptbildschirm dieser Anwendung sehen Sie Ihre täglichen Aktivitäten in Erhtzeit, verglichen mit ihren gesetzten Zielen, und erhalten von der Mobil-App einen detaillierten Bericht. Der eingebaute Drei-Achsen-Beschleunigungsmesser Ihrer Smartwatch verfolgt Ihre täglichen Aktivitäten anhand Ihrer Bewegungen. Anhand dieser Daten und mit Ihren Profilangaben berechnen Sie Ihre Schrittanzahl, die zu Fuß zurückgelegte Strecke, die Minuten körperlicher Aktivität und die verbrannten Kalorien. Um möglichst genaue Ergebnisse zu erhalten, empfehlen wir Rechtshändern, die Uhr am linken Handgelenk und Linkshändern, die Uhr am rechten Handgelenk zu tragen.

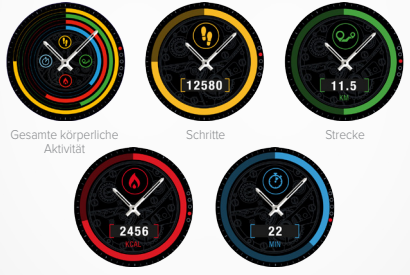

Verbrannte Kalorien

Minuten körperlicher Aktivität

#### VON IHRER ZETIME

#### VERFOLGEN SIE IHRE AKTIVITÄT:

 Mit einer einfachen Wischbewegung nach rechts am Zifferblatt greifen Sie auf die Aktivitäten-Startseite zu. Sie können auch an der ersten Seite des Anwendungsmenüs das entsprechende Menü auswählen.

 Wischen Sie nach unten, um sich Schrittanzahl, zurückgelegte Wegstrecke, verbrannte Kalorien und Minuten der Aktivität anzusehen. Auch mit der intelligenten Krone können Sie in diesem Menü navigieren.

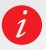

Die Aktivitätserfassung stellt sich um Mitternacht zurück. Ihre ZeTime speichert bis zu zehn Tage Aktivitätsdaten. Dann müssen Sie Ihre ZeTime mit der Mobil-App synchronisieren, um Datenverluste zu vermeiden.

## VON DER ZETIME MOBIL-APP

INDIVIDUELLE EINSTELLUNG IHRES AKTIVITÄTEN-DASHBOARDS:

Nach der Voreinstellung Ihrer Uhr mit der Mobil-App können Sie Ihre Aktivitätenseite nach Belieben gestalten.

Hierzu müssen Sie nur eine Aktivitätenleiste drei Sekunden lang drücken. Halten Sie dann das Symbol fest und schleben Sie den gesamten Sektor herauf oder herunter.

Mit einem drei Sekunden langen Druck auf eine beliebige Aktivitätenleiste speichern Sie die vorgenommenen Änderungen.

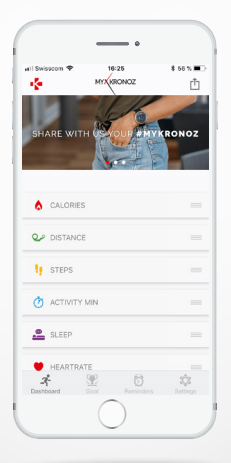

VORGABE VON AKTIVITÄTSZIELEN:

An der Mobil-App oder im Aktivitäten-Sektor der Uhreneinstellungen können Sie Ihre Tagesziele vorgeben.

Wir empfehlen Ihnen, ehrgeizige aber realistische Ziele vorzugeben und damit eine gesunde tagliche körperliche Aktivität zu fördem. Natürich können Sie mit der Zeit die Vorgaber erhöhen, um Ihre Leistung zu steigern. Eine durchschnittliche körperliche Aktivität von mindestens 30 Minuten täglich ist zu empfehlen.

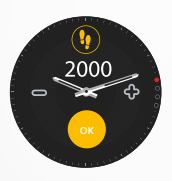

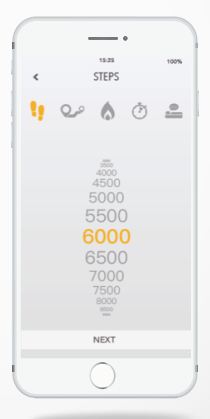

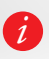

Ihre ZeTime verfolgt die Fortschritte und der Weg zu Ihren selbstgesteckten Tageszielen. Einige Uhren zeigen einen Ring oder eine Leiste mit den Fortschritten an, um Ihre Motivation zu fördern. Bei erreichtem Ziel vibriert die ZeTime und zeigt eine entsprechende Mitteliung an. TEILEN SIE IHRE AKTIVITÄTEN MIT ANDEREN:

Mithilfe der Teilen-Funktion können Sie Ihre täglichen Aktivitäten oder besonderen Trainingseinheiten in Ihren bevorzugten sozialen Netzen veröffentlichen.

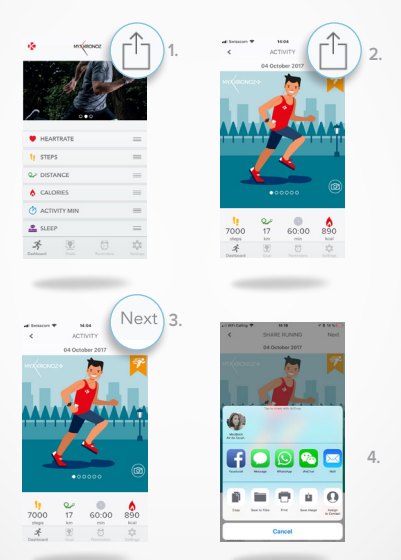

1. Mit einem Klick auf das obere rechte Symbol teilen Sie Ihre Aktivitätsdaten mit Freunden und Familie.

 Möchten Sie ein Bild mit Anderen teilen? Wählen Sie ein Bild aus (Wischbewegung nach links oder rechts) oder nehmen Sie ein Foto auf, das Sie teilen möchten.

3. Gehen Sie nach abgeschlossenem Vorgang rechts oben auf die Schaltfläche Weiter.

4. Stellen Sie Ihren täglichen Aktivitätsbereich in Ihr Lieblings-Netzwerk.

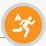

Diese Hinweise besonderer Art helfen Ihnen, jeden Tag das richtige Maß an Aktivität finden. Zeitpunkte und Häufigkeit der Untätigkeitswarnungen lassen sich an Ihrer ZeTime einstellen.

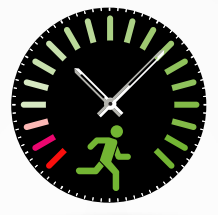

- AKTIVIEREN DER UNTÄTIGKEITSWARNUNGEN
- Gehen Sie zum Einstellungsmenü Ihrer ZeTime Mobil-App.
- Klicken Sie auf Erweiterte Einstellungen und wählen Sie die Untätigkeitswarnungen aus.
- Richten Sie Ihre Untätigkeitswarnungen individuell ein und klicken Sie zum Aktivieren auf die Speichern-Schaltfläche.

Um eine eingetroffene Untätigkeitswarnung zu ignorieren, müssen Sie nur den Bildschirm berühren oder irgendeinen Knopf der Uhr drücken.

## 13.HERZFREQUENZ

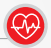

Der optische Herzfrequenzsensor der ZeTime misst Ihre Herzfrequenz im Laufe des Tages manuell oder automatisch.

- MESSUNG IHRER HERZFREQUENZ
- Befestigen Sie Ihre ZeTime sicher am Handgelenk.
- Gehen Sie zum Herzfrequenz-Menü.
- Berühren Sie den Bildschirm oder drücken Sie auf die Krone: Dann startet die Messung Ihrer Herzfrequenz.

Nach etwa zehn Sekunden erscheint das Messergebnis auf Ihrer Uhr. An der Mobil-App können Sie automatische Messungen einstellen. Aktivieren Sie diese Funktion einfach am Einstellungsmenü der App und geben Sie den Zeitabstand zwischen den Messungen vor.

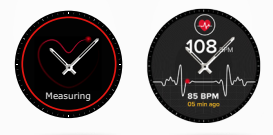

#### EINSTELLUNG DES HERZFREQUENZ-ALARMS

Auf Wunsch warnt Sie Ihre ZeTime bei Über- oder Unterschreiten bestimmter vorgegebener Pulswerte. In den Einstellungen der Mobil-App können Sie diese Grenzwerte festlegen.

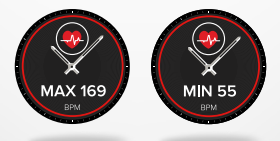

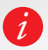

Warnung: Eine sehr häufige regelmäßige Herzfrequenzmessung wirkt sich auf den Batteriestand aus.

## 14.SCHLAFFUNKTION

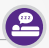

Mit Ihrer ZeTime können Sie auch die Länge und Qualität Ihres Schlafes überwachen. Sowohl die Mobil-App als auch die Benutzeroberfläche der Uhr bieten detaillierte Berichte über den Schlaf.

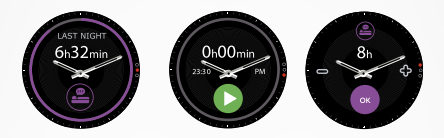

I MANUELLES STARTEN UND BEENDEN DES SCHLAFMODUS AN IHRER UHR

- Klicken Sie auf das Symbol der Schlaf-App am Hauptmenü der ZeTime.
- Mit einem Klick auf Start aktivieren Sie die Schlafüberwachung.
- Mit einem Klick auf Ende stoppen Sie die Schlafüberwachung.

#### SCHLAFZIELE AN IHRER UHR

- Das voreingestellte Schlafziel liegt bei 8 Stunden.
- Mit einer Wischbewegung nach rechts stellen Sie die gewünschte Schlaflängen-Vorgabe ein.

STARTEN UND BEENDEN DES VOREINGESTELLTEN-SCH-LAF-MODUS AN DER ZETIME-APP

- Gehen Sie zu den erweiterten Einstellungen der Mobil-App.
- Klicken Sie auf Voreingestellter Schlaf.
- Aktivieren Sie die Bett- und Aufwachzeit und stellen Sie sie ein.

Vergessen Sie nicht, Ihre Einstellungen zu speichern, bevor Sie den Modus verlassen.

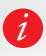

Fails Sie vergessen haben, den Schlafmodus an Ihrer Uhr einzuschalten, können Sie Ihre Schlafdaten manuell von der Mobil-App übernehmen und hinzufügen: Öffnen Sie die Zefime-App, wählen Sie die Schlaffunktion und klicken Sie unten auf + und auf > Schlaf hinzufügen.

## 15.ALARM (WECKER)

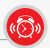

Sie können eine Alarm- bzw. Weckfunktion einstellen, die Sie morgens oder zu einer anderen Tageszeit mit einer sanften Vibration und einem Klingelton aufweckt.

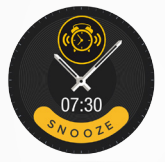

|         | _         | •            |           |
|---------|-----------|--------------|-----------|
|         | 15:25     |              | 100%      |
| <       | REMINDER  | SS           | Save      |
|         | -3;       |              |           |
| CUSTON  | IREPEAT   |              |           |
| M TU    | W TH      | F S          | A SU      |
| DATE    |           |              | /2017 >   |
| TIME    |           |              | 9:25 >    |
| ALERT T | /PE       | Vi           | vration > |
| 2ª      | Contra Re | ()<br>Traden | ţ,        |
|         | $\sim$    |              |           |
|         |           |              |           |

EINSTELLEN DER ALARM-/WECKFUNKTION AN DER ZETIME-APP

- Gehen Sie zum Erinnerungen-Tab.
- Wählen Sie die Wecker-Erinnerungsfunktion aus.
- Stellen Sie die Weckzeit ein und klicken Sie auf Speichern.

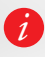

Zu den Alarmzeiten (Weckzeiten) vibriert und klingelt die ZeTime eine Minute lang kontinuierlich. Sie können die Schlummerfunktion wiederholt nutzen. Geben Sie das Zeilintervall der Weckwiederholung an den erweiterten Einstellungen der Mobil-App oder an den Uhreneinstellungen vor. Sie können die ZeTime als Fernbedienung der Kamerafunktion Ihres Smartphones nutzen. Diese Funktion ist nützlich, wenn Sie ein Gruppenfoto oder ein "Selfie" aufnehmen möchten.

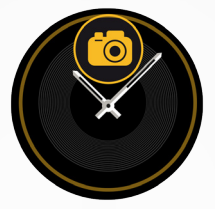

EINSATZ DER ZETIME ALS KAMERA-FERNBEDIENUNG

- Gehen Sie zu den Einstellungen Ihrer ZeTime Mobil-App und klicken Sie auf Kamera.
- Klicken Sie auf das Zeichen der Kamera-App Ihrer Uhr.
- Dann können Sie mit einem Klick auf den Bildschirm den Countdown starten und fotografieren.

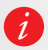

Jedes an Ihrer ZeTime ausgelöste Foto erscheint in der Fotogalerie Ihres Smartphones.

## **17.** MUSIK-FERNBEDIENUNG

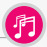

An der ZeTime können Sie auch die Musikwiedergabe Ihres Smartphones regeln. Wenn Sie Musik-Drittanbieter wie Spotify oder Deezer nutzen, müssen Sie Ihr Konto zuerst mit der ZeTime Mobil-App verbinden; das geschieht im Menü der Musikeinstellungen.

- REGELUNG DER MUSIKWIEDERGABE
- Starten Sie zunächst die Wiedergabevorrichtung (Player) Ihres Telefons.
- Gehen Sie zur Musik-App auf Ihrer ZeTime.
- Jetzt können Sie vom Handgelenk aus Musik abspielen, pausieren, Titel überspringen und die Lautstärke einstellen.

Die Lautstärke lässt sich auch an der digitalen Krone regeln.

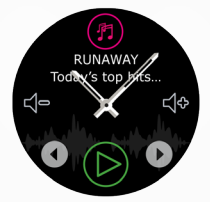

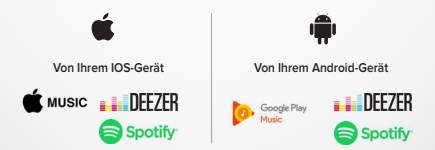

Auf Ihrer ZeTime sehen Sie den gerade abgespielten Titel und Angaben wie Name vom Singer und Musikstück. Falls die gerade verwendete App keine Angaben über die abgespielten Titel übermittelt, erscheinen diese Daten nicht auf der ZeTime (nur IOS). Diese Funktion warnt Sie mit einer Vibration oder akustisch (je nach Einstellung Ihrer Uhr), sobald der Abstand zwischen ZeTime und Smartphone einen bestimmten Wert überschreitet (BT-Bereich 10m), Sie können diese Funktion abschalten: Deaktivieren Sie im Benachrichtigungsmenü (Ihrer App) die Anti-Verlust-Warnung (sie ist standardmäßig abgeschaltet).

## **19.**WETTERVORHERSAGE

Sobald Sie an der Mobil-App die Wettervorhersage-Funktion eingestellt haben, können Sie die Vorhersage für den gewünschten Ott abrufen. Greifen Sie an der Hauptmenüseite oder mithilfe von Abkürzungen auf die Wettervorhersagen zu.

EINSTELLUNG DER WETTERVORHERSAGE

- Gehen Sie zu den erweiterten Einstellungen der Mobil-App.
- Tippen Sie auf Wetter.
- Stellen Sie den Automatikmodus ein, wenn Sie eine Wettervorhersage f
  ür Ihre GPS-Position w
  ünschen.
- Wählen Sie den manuellen Modus, wenn Sie den gewünschten Ort selbst eingeben möchten.

Auf diese Weise zeigt Ihre ZeTime die Wettervorhersage für den ausgewählten Standort an. Sie sehen die Wettervorhersage für den gegenwärtigen Tag und auf einer zweiten Seite für die drei Folgetage.

- 28 -

Ì

Wenn Sie die Temperatureinheit umstellen möchten, gehen Sie zum Wetterabschnitt und geben Sie °C oder °F vor.

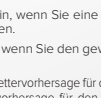

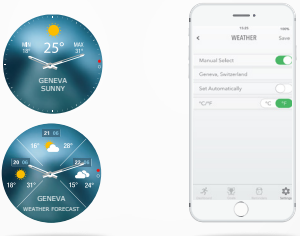

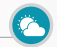

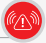

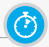

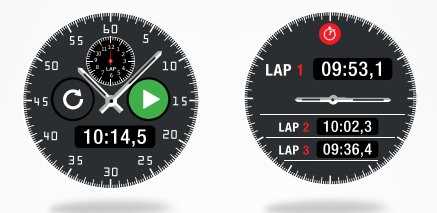

- EİNSATZ DER STOPPUHR:
- Öffnen Sie die Stoppuhr-App im Menü Ihrer Uhr. Mit einem Klick auf das grüne Abspielzeichen starten Sie die Zeitmessung. Sie können einzelne Rundenzeiten aufzeichnen: Drücken Sie bei eingeschalteter Zeitmessung auf die runde grüne Schaltfläche.
- Mit einem Klick auf die rote Schaltfläche beenden Sie die Zeitmessung.
- Mit einem Klick auf den Rundenzähler unten am Bildschirm sehen Sie den vollständigen Bericht Runde für Runde.

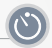

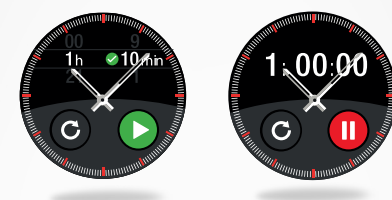

- EINSATZ DES ZEITMESSERS:
- Öffnen Sie die Zeitmesser-App im Menü Ihrer Uhr.
- Stellen Sie den Countdown mit der digitalen Krone ein und starten Sie die Zeitmessung mit einem Druck auf die grüne Schaltfläche.
- Ihre Uhr signalisiert den abgelaufenen Countdown akustisch und per Vibration.

## 22.FINDE MEIN HANDY

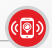

Wenn Sie Ihr Mobiltelefon verlegen, können Sie es mit dieser Funktion läuten lassen, um es leicht zu finden. Zum Einsatz dieser Funktion müssen sich Telefon und Uhr in Reichweite zueinander befinden (Abstand unter 10 m).

#### AKTIVIEREN DIESER FUNKTION

Drücken Sie das Finde-mein-Handy-App-Symbol unter den Abkürzungen der Uhr oder auf der Hauptmenüseite und aktivieren Sie die Funktion mit einem Klick auf den Bildschirm.

## 23.INDIVIDUELLE EINSTELLUNG IHRER SMARTWATCH

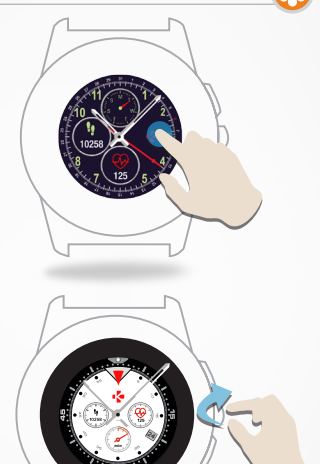

- ANDERN DES ZIFFERBLATTS IHRER ZETIME
- Drücken Sie lange auf das gerade angezeigte Zifferblatt.
- Sehen Sie die verfügbaren Zifferblätter mit Wischbewegungen nach links oder rechts durch (Sie können auch die Krone verwenden).
- Tippen Sie auf das Zifferblatt, das Sie auswählen und verwenden möchten.

#### I ÄNDERN DES ZIFFERBLATTS AN DER APP

- Gehen Sie zu den Einstellungen der Mobil-App.
- Klicken Sie auf Zifferblätter.
- Wählen Sie das gewünschte Zifferblatt mit einem Klick.
- I ERSTELLEN IHRES EIGENEN ZIFFERBLATTS
- Gehen Sie zu den Einstellungen der Mobil-App.
- Klicken Sie auf Zifferblätter.
- Wählen Sie Zifferblatt erstellen.

Sie können Ihre eigenen Zifferblätter entwerfen und bis zu vier von ihnen in der Uhr speichern.

- Wählen Sie eines der vorgegebenen Wallpapers aus oder verwenden Sie ein Foto aus Ihrer Bibliothek oder direkt von der Kamera.
- Sie können bis zu vier Widgets auf dem Zifferblatt anbringen und eine Skala um den Bildschirm legen.
- 3. Speichern Sie Ihre fertige Kreation und senden Sie sie zur Uhr.

Sie können mit der Mobil-App bis zu zehn Zifferblätter erstellen, aber nur vier in der Uhr speichern.

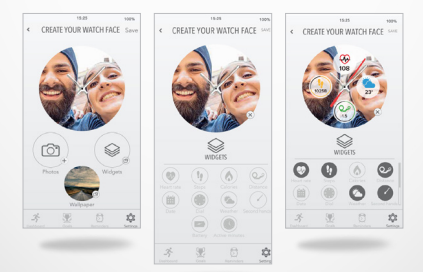

1.

2.

3.

## 24.ZEİTZONE DES WOHNORTS

Die ZeTime gestattet die Anzeige zweier Zeitzonen auf demselben Bildschirm. An den ausgewählten Zifferblättern zeigen analoge Uhrzeiger die Ortszeit an und eine Digitaluhr gibt die Wohnort-Zeitzone wieder. Diese Funktion ist besonders nützlich für Personen, die häufig in verschiedenen Zeitzonen unterwegs sind.

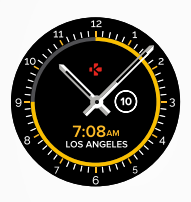

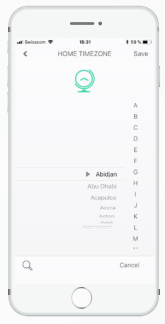

- I EINSTELLUNG DER ZEITZONE DES WOHNORTS
- · Gehen Sie zu den erweiterten Einstellungen der Mobil-App.
- Tippen Sie auf Wohnort-Zeitzone.
- Wählen Sie die Ihrer Zeitzone entsprechende Stadt und speichern Sie die Einstellung.

## **25.** HANDBEWEGUNG

Bei aktivem Handbewegungs-Modus erleuchtet die Uhrenanzeige von selbst, wenn Sie das Handgelenk zum Gesicht heben. Standardmäßig ist diese Funktion abgeschaltet, um Batterie zu sparen. Sie können sie am Einstellungsmenü der Uhr im Anzeigebereich aktivieren.

## 26.LINKSHÄNDER-MODUS

ZeTime ist die einzige Smartwatch mit vollwertigem Linkshänder-Modus: Alle Bildschirmangaben und auch der analoge Mechanismus lassen sich um 180° drehen, wenn Sie die Uhr am rechten Handgelenk tragen möchten.

- EINSTELLUNG DES LINKSHÄNDER-MODUS
- Öffnen Sie die erweiterten Einstellungen der Mobil-App.
- · Wählen Sie den Linkshänder-Modus aus und aktivieren Sie ihn.

Diese Funktion ist auch unter den Uhreneinstellungen verfügbar.

## 27.NACHTMODUS

0

Mit einem einfachen Klick auf die Krone aktiviert sich eine zehn Sekunden anhaltende angenehme Beleuchtung, damit Sie nachts die Uhrzeit sehen.

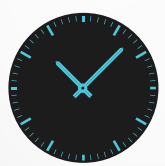

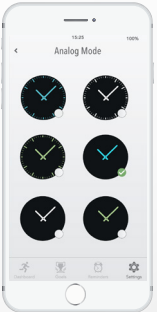

- ZIFFERBLATT-AUSWAHL IM NACHTMODUS
- Öffnen Sie das Einstellungsmenü der Mobil-App.
- · Wählen Sie unter den erweiterten Einstellungen den Nachtmodus.
- Wählen Sie anschließend das gewünschte Zifferblatt.

## 28. EINSTELLUNGEN

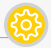

| 0          | ALLGEMEINES                                                                           | <b>%</b> | VIBRATION UND TÖNE                                                                              |
|------------|---------------------------------------------------------------------------------------|----------|-------------------------------------------------------------------------------------------------|
| ABC        | Sprache:<br>Einstellung Ihrer Sprache.                                                | Ø        | Vibration:<br>Vorwahl Ihres Vibrationsmodus.                                                    |
|            | Einheiten:<br>Umstellung zwischen metrischen<br>und britischen Maβeinheiten.          | ٩        | Töne:<br>Einstellung Ihrer Töne<br>(des akustischen Modus).                                     |
| 3          | Bluetooth:<br>aktivieren oder deaktivieren.                                           | C        | Bitte nicht stören:<br>Vorgabe eines Zeitintervalls, in dem<br>Sie nicht gestört werden möchten |
| 9          | Regulierung:<br>Zertifikat der Uhr.                                                   | Ø        | Schlummerfunktion:<br>Einstellung des Schlummerinter-                                           |
| 0          | Informationen über die Uhr:<br>Ansicht von Firmware-Versi-<br>on und Seriennummer des |          | valls (Zeit der Weckwiederholung)                                                               |
|            | Gerätes.                                                                              |          | Zifferblatt:                                                                                    |
| 0          | UHRZEIT                                                                               | $\Theta$ | Vorwahl Ihres Zifferblatts.                                                                     |
| <b>(</b> ) | Uhrzeitformat:<br>Ändern von Datums- und<br>Uhrzeitformat                             |          | Handbewegung:<br>aktivieren oder deaktivieren.                                                  |
| 0          | Wohnort-Zeitzone:                                                                     | 0        | Helligkeit:<br>Verstellen der Bildschirmhelligkeit.                                             |
|            | ort-Zeitzone.                                                                         | ۲        | Linkshänder-Modus:<br>zum Tragen der Uhr am                                                     |
| Ŷ          | Kalibrierung:<br>Einstellung der analogen<br>Uhrzeiger.                               | 6        | Bildschirm-Auszeit:                                                                             |
| Ŝ,         | AKTIVITÄT                                                                             | Y        | Einstellung des Standby-Modus.                                                                  |
| 0          | Herzfrequenz:<br>Einstellung Ihrer minimalen<br>und maximalen Herzfre-                | 0        | Nachtmodus:<br>Aktivieren des Nachtmodus<br>und individuelle Einstellung<br>des Zifferblattes.  |
|            | quenz.                                                                                | C        | ZURÜCKSETZEN                                                                                    |
|            | Ziele:<br>Festlegen Ihrer Ziele.                                                      |          | Rückstellung der Uhr auf<br>die Standardeinstellungen.                                          |

- 35 -

Mykronoz stellt regelmäßige Firmware-Aktualisierungen bereit, die Sie installieren sollten, um die aktuellen Funktionen Ihrer Uhr nutzen zu können. Mit der ZeTime müssen Sie alle Aktualisierungen OTA (Over The Air) mit der Mobile-App vornehmen. Vergewissern Sie sich, dass das Smartphone und die Uhr für die Aktualisierung über mindestens 30 % Batteriestand verfügen.

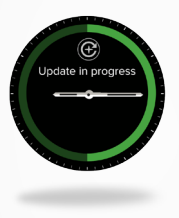

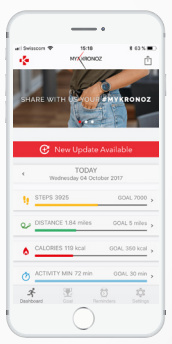

- AKTUALİSİERUNG IHRER UHR:
- Stellen Sie die Verbindung Ihrer ZeTime zur Mobil-App her.
- Falls eine neue Aktualisierung verfügbar ist, erhalten Sie eine diesbezügliche Aufforderung am Anfangsbildschirm.
- Akzeptieren Sie die Aufforderung, um die Aktualisierung zu starten.

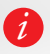

Während der gesamten Aktualisierung sollte sich Ihre Uhr in der Nähe des Smartphones befinden und Ihre App muss geöffnet sein. Verwenden Sie Ihr Telefon während der Aktualisierung möglichst nicht.

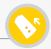

Zur ZeTime gibt es ein zwei austauschbare Armbänder: ein Standardband in 22 mm (Regular) und ein 18-mm-Band (Petite). So passen Sie das Band leicht an Ihre Uhr und an Ihren Stil an.

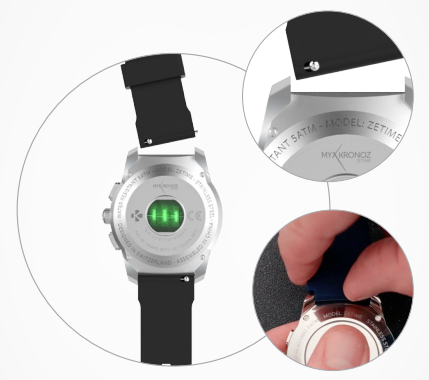

| REGULAR |
|---------|
| 44mm    |
| ARMBAND |
| 22mm    |

PETITE 39mm ARMBAND 18mm

1. Drücken Sie das Federstäbchen nach innen, um das Band vom Uhrgehäuse zu lösen.

2. Richten Sie das Federstäbchen an den beiden Löchern des Uhrgehäuses aus, während Sie es nach innen drücken.

3. Lassen Sie das Federstäbchen los, um das Band zu sichern.

 Vergewissern Sie sich, dass das Band korrekt befestigt ist, indem Sie leicht daran ziehen.

## 31.ZUBEHÖR

#### 2-IN-1-LADEGERÄT

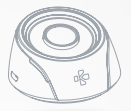

## EINSATZ DES 2-IN-1 LADEGERÄTS

In den Ladestand ist eine 400 mAh-Batterie eingebaut. Damit können Sie Ihre Zerlime unterwegs laden, wenn keine Steckdose verfügbar ist. Mit dieser Batterie können Sie Ihre Zerlime bis zu zweimal aufladen. Drücken Sie zuerst den Knopf an der Rücksette, um das Gerät in die Ladesposition zu versetzen. Bei angeschlossener USB-Stromquelle arbeitet der Ladestand als Ladegerät

- Wenn sich keine Uhr am Ladegerät befindet, leuchtet die LED rot auf: Die eingebaute Batterie wird geladen. Sobald sie voll aufgeladen ist, leuchtet die LED (ausgefüllt) blau auf.
- Wenn Sie eine Uhr am Ladegerät laden, leuchtet die LED zehn Sekunden lang rot auf. Sobald der vollständige Ladestand erreicht ist, leuchtet die LED zehn Sekunden lang grün auf.

Wenn der Ladestand an keine USB-Stromquelle angeschlossen ist:

- Ohne Uhr am Ladegerät leuchtet die LED kontinuierlich blau. (Wir empfehlen dringend, das Ladegerät am rückseitigen Knopf abzuschalten).
- Wenn Sie eine Uhr am Ladegerät laden, leuchtet die LED zehn Sekunden lang rot auf. Sobald der vollständige Ladestand erreicht ist, leuchtet die LED zehn Sekunden lang grün auf.

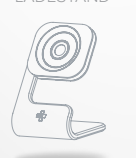

Auf Wunsch ist der Aluminium-Ladeständer erhältlich. In seinem modernen Design passt er hervorragend zur ZeTime und ist eine elegante Option für linren Nacht-oder Schreiblisch

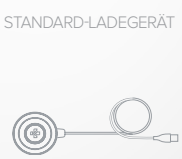

Dieses Gerät ist der perfekte Begleiter Ihrer ZeTime. Dank seiner schmalen schnittigen Form lässt es sich problemlos überallhin mitnehmen, damit Ihrer Uhr niemals die Energie ausgeht.

## 33.TECHNİSCHE DATEN

| Abmessungen:                    | Regular: 44 x 12;8 mm<br>Petite: 39 x 12,6 mm                                             |
|---------------------------------|-------------------------------------------------------------------------------------------|
| Gewicht:                        | Regular: 90 g<br>Petite: 80 g                                                             |
| Material:                       | Edelstahl- Uhrengehäuse, erhältlich in Silber,<br>Schwarz, Titan, Rosa-Gold und Gelb-Gold |
| Armband-Größe:                  | Regular: 22 mm<br>Petite: 18 mm                                                           |
| Anschluss                       | Bluetooth BLE 4.2                                                                         |
| Batterie:                       | Regular: Li-Ionen 200 mAh<br>Petite: Li-Ionen 180 mAh                                     |
| Batteriedauer:                  | Bis 30 Tage (Uhr-Modus)<br>Bis 3 Tage (Smartwatch-Modus)                                  |
| Mechanische Uhrzeiger           |                                                                                           |
| Vibrator und Summer             |                                                                                           |
| Ladezeit:                       | 90 Minuten                                                                                |
| Speicher:                       | 10 Tage                                                                                   |
| Display (Anzeige):              | TFT-Farb-Touchscreen, mittiges Loch                                                       |
| Display-Größe<br>und Auflösung: | Regular: TFT 3,10 cm / 240*240 Pixel<br>Petite: TFT 2,67 cm / 240*240 Pixel               |
| Sensoren:                       | 3-Achsen-Beschleunigungsmesser, optische<br>Herzfrequenzsensor                            |
| Betriebstemperatur:             | -10 °C bis + 55 °C                                                                        |
| Wasserfestigkeit:               | 5 ATM                                                                                     |
| Internationale Garantie:        | 1 Jahr                                                                                    |
| Inhalt des Lieferkartons        | Ladedock ZeTime Betriebsanleitung                                                         |

Ì

De Zeilme ist wasserdicht bis 50 Meter liefe. Außerdem widersteht die ZeiTime Wasserpitzern. Regen sowie dem Untertauchen und Duschen. Sie können Ihre ZeiTime bei Aktivitäten im Flachwasser tragen – etwa beim Schwimmen – aber setzen Sie sie keinem hohen Wasserdruck aus, wie z. B. Meeresweilen oder Wasserfällen. Tragen Sie Ihre ZeiTime beim Sportlauchen und Wasserfällen. Tragen Sie flie ZeiTime keinem Seiferwasser, Pafrum, Reinigungsmitteln, Lotions oder Sonnenschutzmittel aus und vermeiden sie die Einwirkung von Wasser mit hoher Geschwindigkeit. Bitte beachten: Nicht alle Untwicklicht die Unter Schwasserinstatz, wie etwa das Lederband.

#### WARNUNG

III Ein unsachgerechter Anschluss des Ladekabels kann das Gerät ernsthaft beschädigen. Durch fehlerhafte Verwendung verursachte Schäden sind nicht von der Garantie abgedeckt. Trennen Sie da Ladekabel ab, sobald die ZeTime vollständig geladen ist.

II Die ZeTime und das Ladedock enthalten starke Magnete, die sich auf Herzschrittmacher, Kreditkarten, Uhren und andere auf Magnetfelder sensible Objekte auswirken können. Falls Sie einen Schrittmacher oder ein anderes elektronisches medizinisches Gerät tragen, fragen Sie bitte Ihren Arzt, bevor Sie eine ZeTime tragen oder mit ihr umgehen.

I Dieses Erzeugnis ist kein medizinisches Gerät; verwenden Sie es nicht zur Diagnose oder für medizinische Behandlungen.

II Die ZeTime ist wasserdicht bis 50 Meter Tiefe. Außerdem widersteht die ZeTime Wasserspritzern, Regen sowie dem Untertauchen und schen. Sie können Ihre ZeTime bei Aktivitäten im Flachwasser tragen – etwa beim Schwimmen – aber setzen Sie sie keinem hohen Wasserdruck aus, wie z. B. Meereswellen oder Wasserfällen. Tragen Sie Ihre ZeTime beim Sporttauchen und Wasserski-Fahren nicht. Setzen Sie die ZeTime keinem Seifenwasser, Parfum, Reinigungsmitteln, Lotions oder Sonnenschutzmittel aus und vermeiden sie die Einwirkung von Wasser mit hoher Geschwindigkeit. Bitte beachten: Nicht alle Uhrbänder eignen sich für den Wassereinstz, wie etwa das Lederband.

### ÜBER DIESE ANLEITUNG

Die Funktionen der ZeTime und der Inhalt des Benutzerhandbuchs unterliegen Änderungen. Die aktuellsten Hinweise zu ihrer Verwendung finden Sie im Online-Benutzerhandbuch unter

#### www.mykronoz.com

MyKronoz haftet keinesfalls für ein vom Benutzer erstelltes Zifferblatt. MyKronoz haftet für keine vom Benutzer online veröffentlichten Inhalte. MyKronoz ist nur für die Inhalte selbst veröffentlichter Seiten verantwortlich.

#### Kundendienst

Falls Sie Fragen haben oder Hilfe zu Ihrer ZeTime benötigen, wenden Sie sich bitte an www.mykronoz.com/support/ oder schicken Sie uns eine E-Mail an support@mykronoz.com.

## SICHERHEITSHINWEISE

Bitte lesen Sie vor Benutzung des Gerätes diese Hinweise sorgfältig!

#### BATTERIE

- Die ZeTime hat eingebaute Batterien. Nehmen Sie keine Batterie selbst auseinander. KRONOZ LLC haftet für keinerlei Schäden oder Verletzungen, die sich durch das Entfernen einer Batterie oder eines anderen Bauteils ergeben.
- Setzen Sie dieses Erzeugnis keinen extrem hohen oder liefen Temperaturen aus. Zu hohe Temperaturen während des Ladevorgangs können Hitze, Rauchentwicklung, Brände, Verformungen oder gar Explosionen verursachen. Setzen Sie die Batterie keiner Sonneneinstrahlung und weder übermäßigen Rauchmengen noch Stäuben aus. Laden Sie die Batterie in einem kühlen gelütterten Raum.
- Offnen, zerdrücken, verbiegen, verformen, durchstechen oder zerkleinern Sie keine Batterie oder Sekundärzelle. Vermeiden Sie bei Bruch einer Batterie oder einer Leckage den Haut- und Augenkontakt mit der Flüssigkeit.
   Spülen Sie in solchen Fällen die betröffenen Zonen sofort mit Wasser aus oder suchen Sie arzliche Hilfe (reiben Sie sich nicht die Augen).
- Verursachen Sie keine Kurzschlüsse. Ein Kurzschluss entsteht, wenn ein Metallgegenstand (z. B. eine Münze) die Plus- und Minusklemme der Batterie direkt miteinander verbindet. Kurzschlüsse können die Batterie beschädigen.
- Verwenden Sie keine schadhaften oder erschöpften Batterien.
- Bewahren Sie die Batterien au
  ßerhalb der Reichweite von Kindern an einem sicheren Ort auf; so beugen Sie Gefahren vor.
- Tauchen Sie Batterien nicht in Wasser ein. Setzen Sie Ihre Uhr keinem hohen Wasserdruck aus, wie z. B. Meereswellen oder Wasserfällen. Tragen Sie Ihre Uhr nicht in der Sauna oder im Dampfbad.
- Verbrennen Sie keine Batterien: Sie könnten eine Explosion verursachen.
   Entsorgen Sie Altbatterien gemäß den örtlichen Vorschriften (über Recycling usw.). Werfen Sie keine Batterie in den Hausmüll.
- Verwenden Sie zum Laden dieser Batterie nur das mitgelieferte USB-Kabel. Laden Sie sie nicht länger als 24 Stunden.
- Versuchen Sie nicht, Ihre Uhr selbst zu reparieren oder zu waren. Nur autorisiertes Fachpersonal sollte diese Arbeiten ausführen.

#### USA

ERKLÄRUNG ZUR EINHALTUNG DER FCC-BESTIMMUNGEN

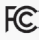

Dieses Gerät erfüllt Teil 15 der FCC-Bestimmungen. Sein Betrieb unterliegt den folgenden beiden Bedingungen: (1) Das Gerät darf keine schädlichen Interferenzen (Störsignale) erzeugen, und (2) es muss eintreffende Interferenzen vertragen – auch jene, die einen unbeabsichtigten Betrieb verursachen.

#### VORSICHT!

Jede nicht ausdrücklich von der zuständigen Stelle der Regelbefolgung genehmigte Änderung am Gerät setzt die Befugnis des Benutzers zu seinem Betrieb außer Kraft.

#### FCC-HINWEIS

Gemäß Teil 15 der FCC-Regelungen hält dieses Gerät die Grenzwerte für digitale Geräte der Klasse B ein. Diese Grenzwerte sollen einen vermünftigen Schutz von interferenzen im Radio- und Fernsehempfang in Wöhngebieten gewährleisten. Dennoch könnte dieses Gerät auch im Normalberiteb derartige Interferenzen erzugen. Durch Ein- und Ausschalten des Geräts können Sie prüfen, ob es den Radio- und Fernsehempfang durch Interferenzen beintrüchtigt. Versuchen Sie in diesem Fall folgende Abhlifemäßnahmen (eine oder mehrere):

· Positionieren Sie Ihre Empfangsantenne neu.

· Erhöhen Sie den Abstand zwischen der Uhr und dem Empfangsgerät.

 Schließen Sie die Uhr an eine Steckdose an, die nicht zum Stromkreis des Empfangsgerätes gehört.

Fragen Sie Ihren Händler oder einen erfahrenen Radio-/Fernsehtechniker.

#### FCC ID: 2AA7D-ZET1

#### KANADA

ERKLÄRUNG FÜR INDUSTRY CANADA (IC)

Dieses Gerät erfüllt die RSS-Vorschriften von Industry Canada für die Lizenz-Freistellung. Sein Betrieb unterliegt den folgenden beiden Bedingungen: (1) Das Gerät darf keine Interferenzen (Störsignale) erzeugen, und  $\langle z \rangle$  es muss Interferenzen vertragen – auch jene, die einen unbeabsichtigten Betrieb verursachen.

IC: 12131A-ZET1

#### EUROPÄISCHE UNION EG-RICHTLINIE

# CE

Konformitätserklärung hinsichtlich der Richtlinie 2014/53/EU. Kronoz LLC erklärt hiermit, dass dieses Gerät die wesentlichen Anforderungen und sonstigen relevanten Vorschriften der Funkgeräterichtlinie 2014/53/EU erfüllt. Die vollständige Konformitätserklärung erhalten Sie über unseen Kundendiens tunter supportigm/kronoz.com

#### ZUGRIFF AUF DIE ERFORDERLICHEN ANGABEN AUF DEM E-LABEL (ELEKTRONISCHEN ETIKETT)

Die Benutzer können auf folgendem Pfad auf den E-Label-Bildschlim zugreifen: Einstellungen > Allgemeines > Vorschriften. Zur Ausführung der obigen Schritte benötigt der Benutzer ein von ihm selbst festgelegtes Passwort, um den unbefugten Zugriff zum Gerät zu verhindern. Darüber hinaus sind keine weiteren Zugangscodes oder Genehmigungen erforderlich. Weitere Informationen über Vorschriften und Regelungen finden Sie in den Anmerkungen über Vorschriften in dieser Bedienungsanleitung. Für den Zugriff auf die im Gerät gespeichetten Informationen benötigen Sie keine besonderen Vorrichtungen oder zusätzlichen Plug-ins (wie z. B. eine SIM/USIM-Karte).

#### INFORMATIONEN ZU ENTSORGUNG UND RECYCLING

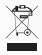

Nach der Einführung der Europäischen Richtlinie 2002/96/EU im nationalen Recht dürfen Sie keine elektrischen oder elektronischen Altgeräte im Hausmüll entsorgen. Vielmehr sind die Verbraucher gesetzlich verpflichtet, elektrische und elektronische Altgeräte an den hierfür eingerichteten offertlichen Sammelstellen oder an den Verkrüusstellen zu entsorgen. Die jeweiligen Gesetze der einzelnen Länder legen diesbezügliche Einzelheiten fest. Das auf dem Erzeugnis selbst, in der Bedienungsanleitung oder auf der Verpackung vorhandene Symbol gibt vor, dass dieses Produkt den genannten Vorschriften unterliegt. Das Recycling, die Wiederverwertung von Materialien oder sonstige Wiederverwendung von Altgeräten ist ein wichtiger Betrag zum Umweltschutz.

Avenue Louis-Casai 18, 1209 Genf, Schweiz Alle Marken- und Produktnamen sind Handelsmarken der jeweiligen

zer oder können solche Marken darstellen. Abbildungen und Daten sind nicht vertraglich abgesichert.

In der Schweiz entworfen - In China hergestellt

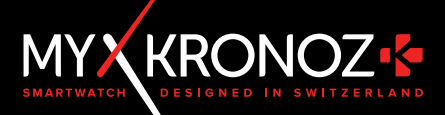

## MEHR ALS DIE UHRZEIT

SCHLIESSEN SIE SICH UNS AN! @ MYKRONOZ

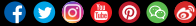

www.mykronoz.com